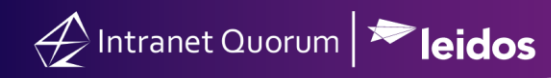

# Using IQ Tiles

Market: Federal/State/Local, House, Senate

**Description:** These instructions teach users how to access, view, add, or customize **IQ Tiles** in the **Home Module**.

#### Viewing IQ Tiles

- **1.** Navigate to the **Home** module.
- 2. Click the Gear icon in the upper left hand corner of your homepage.

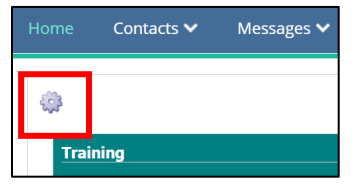

3. The Tile Options window opens that displays all IQ Tiles.

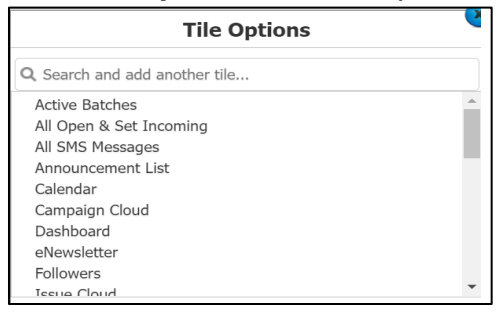

#### Adding a Tile

- **1.** Navigate to the **Home** module.
- 2. Click the Gear icon in the upper left hand corner of your homepage.

| Home     | Contacts 🗸 | Messages 🗸 |
|----------|------------|------------|
| (Ö)      |            |            |
| Training |            |            |

3. The Tile Options window opens. Select the title of the tile.

| Tile Options                       |  |
|------------------------------------|--|
| Select and Add Another Tile:       |  |
| (add copy)                         |  |
| Open Casework, Flags, and/or Tours |  |
| Service                            |  |
| Task                               |  |
| Open Services by Type              |  |

**4.** The tile will be added to the bottom of the page.

Note: For configuration of an IQ Tile, please contact your Office IQ Consultant.

Page **2** of **3** Leidos proprietary 2025 This information may not be used, reproduced, disclosed, or exported without the written approval of Leidos.

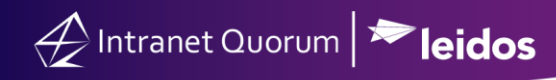

## **Customizing a Tile**

- **1.** Select the IQ Tile.
- **2.** Click the Gear icon on the right. A set of attributes is displayed. Modify as needed.

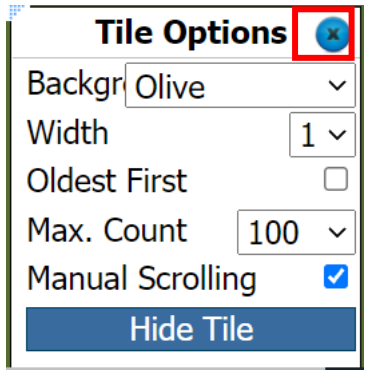

### **Hiding a Tile**

- **1.** Select the IQ Tile.
- **2.** Click the Gear icon on the right.
- 3. Click Hide Tile.

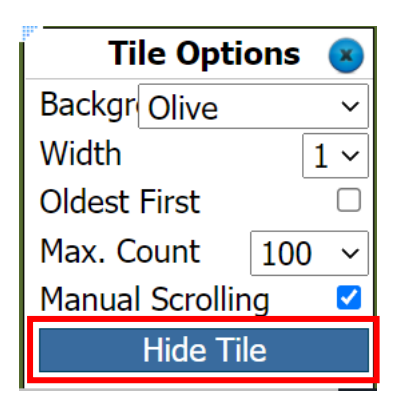